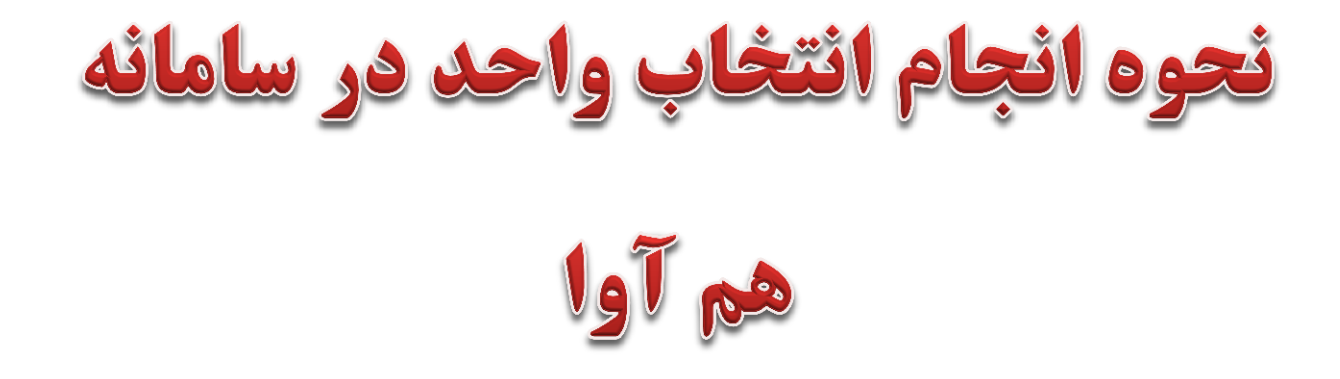

#### **https://edu.uast.ac.ir/ : ورود به سامانه هم آوا به آدرس : /https://edu.uast.ac.ir**

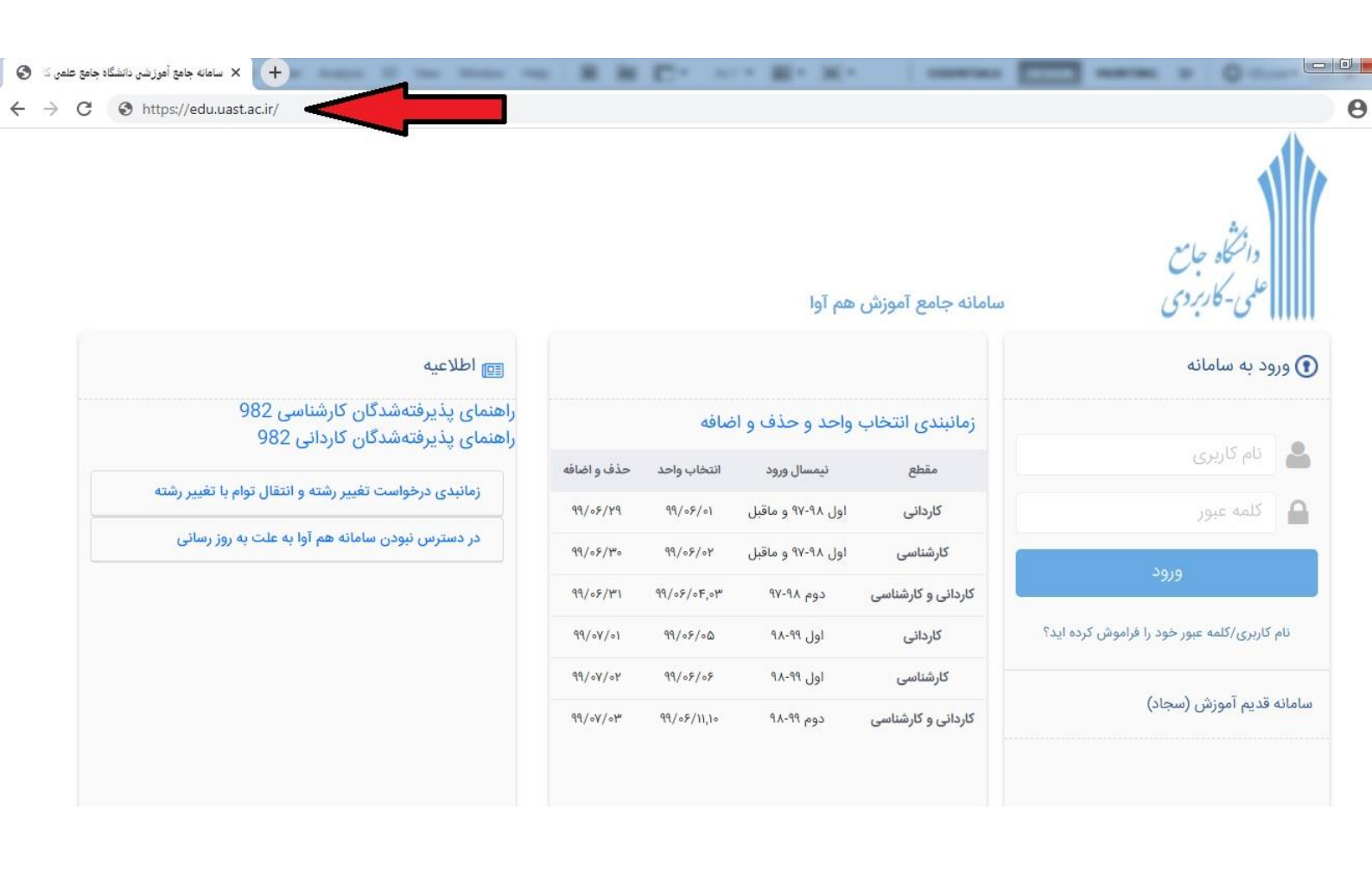

### ۲. ورود نام کاربری و کلمه عبور

# درصورت فراموشی هرکدام از موارد و یا غیرفعال بودن اکانت کاربری، با واحد اداری-مالی تماس حاصل فرمائید.

| ا 🗙 سامانه جامع آموزشی دانشگاه جامع علمی ک | New Tab × +                                                        | _           | _           |                   | A. comp.                |                                              |
|--------------------------------------------|--------------------------------------------------------------------|-------------|-------------|-------------------|-------------------------|----------------------------------------------|
| → C ③ https://edu.uast.ac.i                | r/                                                                 |             |             |                   |                         |                                              |
|                                            |                                                                    |             |             | هم آوا            | سامانه جامع آموزش       | دانشگاه جامع<br>علمی-کاربردی                 |
|                                            | اطلاعیه                                                            |             |             |                   |                         | ورود به سامانه                               |
| 982<br>9                                   | راهنمای پذیرفتهشدگان کارشناسی 2<br>راهنمای پذیرفتهشدگان کاردانی 82 |             | ضافه        | واحد و حذف و ا    | زمانبندی انتخاب         |                                              |
|                                            |                                                                    | حذف و اضافه | انتخاب واحد | نيمسال ورود       | مقطع                    | الم کاریری                                   |
| ں توام با تعییر رشته                       | زمانبدی درخواست تعییر رشته و انتفا                                 | 99/05/29    | 99/08/01    | اول ۹۷-۹۸ و ماقبل | کاردانی                 | کلمه عبور                                    |
| ت به روز رسانی                             | در دسترس نبودن سامانه هم آوا به عا                                 | 99/08/20    | 99/07/04    | اول ۹۷-۹۸ و ماقبل | کارشناسی                |                                              |
|                                            |                                                                    | 99/08/141   | 99/05/0F,0M | دوم ۹۷-۹۸         | کاردانی و کارشناسی      | ورود                                         |
|                                            |                                                                    | 99/oV/o1    | ۹۹/۰۶/۰۵    | اول ۹۹-۹۹         | کاردانی                 | نام کاربری/کلمه عبور خود را فراموش کرده اید؟ |
|                                            |                                                                    | 99/oV/oY    | 99/08/08    | اول ۹۹-۸۹         | کار <mark>شن</mark> اسی |                                              |
|                                            |                                                                    | 99/07/07    | 99/08/11,10 | دوم ۹۹-۸۹         | کاردانی و کارشناسی      | سامانه قدیم آموزش (سجاد)                     |
|                                            |                                                                    |             |             |                   |                         |                                              |
|                                            |                                                                    |             |             |                   |                         |                                              |

## ۳. پس از ورود به سامانه روی گزینه "دسترسی "کلیک نمائید.

| 🔏 edu.uast.ac.ir/Education/Home 🗙 | +                                                     | and the second lines in a        | of the local division in which the local division in which the local division in which the local division is not the local division in the local division in the local division |                              | and the second second second |                           |
|-----------------------------------|-------------------------------------------------------|----------------------------------|----------------------------------------------------------------------------------------------------|------------------------------|------------------------------|---------------------------|
| (←) → ⊂ ŵ                         | ① A https://edu.uast.ac.ir/Education/Home             | 6                                | 🛛 🚖                                                                                                    | Q, Search                    |                              | III\ 🖸                    |
| A Most Visited 🥑 Getting Started  | ک الله الله الله الله الله الله الله الل              | ساهانه جامع آهوزشني دان 📑 🛛 وروه | NOET 🛞 سازهان لبت استادو اهلا 🖧                                                                                                    | 🖧 http://irsherkat.ssaa.ir 💷 | روزناهه رسمی جمهوری ا.       |                           |
| 💩 مېدې محمدسلېمانۍ 👻 🕲            | <table-cell> سامانه باسخگویی انگرونیکی 🗹</table-cell> | سپولیس                           | ی شرکت توانبخشی اریکه پر،                                                                                                    | از آموزش علمی–کاربرد         | a taka d                     | ≡ دستر س                  |
|                                   |                                                       |                                  |                                                                                                    |                              |                              | خوش آمديد                 |
|                                   |                                                       | نيم سال دوم 96-97                | نيمسال ورود                                                                                                    | محمدسليماني                  | تام فاتوادگی                 |                           |
|                                   | سایداری مالی                                          | کاردانی حرفه ای حسابدارک-ح       | رشته                                                                                                    | مدیریت و خدمات اجتماعی       | دانشكده                      |                           |
|                                   |                                                       | درحال تحميل (فعال)               | وضعيت كلى دانشجو                                                                                                    | کاردانی حرفه ای              | مقطع                         |                           |
|                                   |                                                       | نرمى                             | نوع دوره                                                                                                    | أراد-يومى-نظرك-مرتبط         | سهميه قبولي                  |                           |
|                                   |                                                       |                                  |                                                                                                    |                              |                              | لعوليو                    |
|                                   |                                                       |                                  |                                                                                                    |                              | ، شما ثبت نشده است           | پیامی برای                |
|                                   |                                                       |                                  |                                                                                                    |                              | ها و اصلاحات                 | اخبار قابليت              |
|                                   |                                                       |                                  |                                                                                                    | 1396/10/11 034               | کارت ورود به حلسه آزه        | 0                         |
|                                   |                                                       |                                  |                                                                                                    | 1396/9/27                    | فرم انتفال                   | 0                         |
|                                   |                                                       |                                  |                                                                                                    | 2390 Z J Z - 1               | H. ( 1                       | $\mathbf{F} = \mathbf{H}$ |
|                                   |                                                       |                                  |                                                                                                    |                              |                              |                           |
| avascript:MenuClicked();          |                                                       |                                  |                                                                                                    | 1                            |                              |                           |

### ۴. گزینه ی "نیمرخ تحصیلی "را انتخاب نمائید.

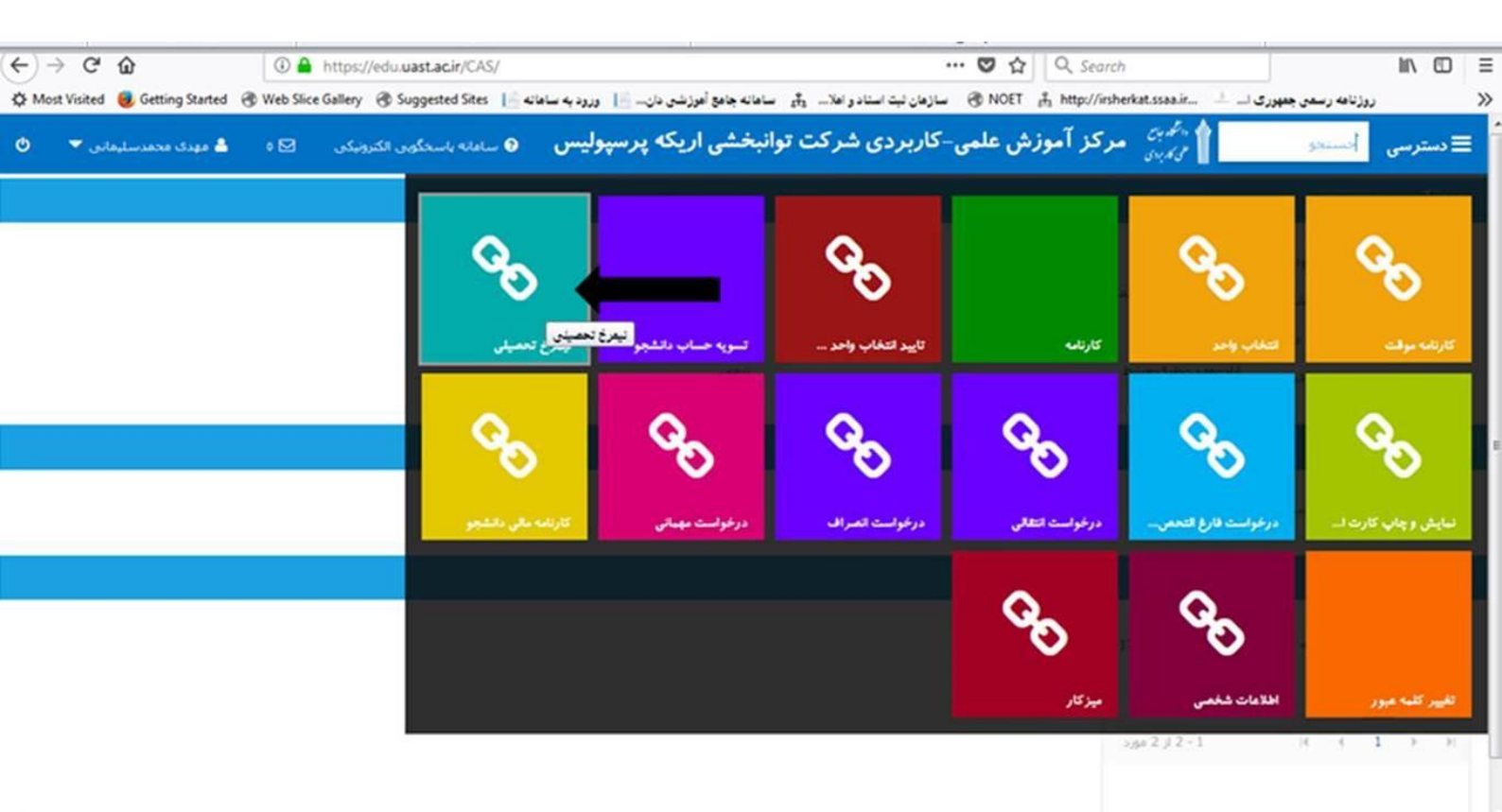

## **۵. نیمرخ تحصیلی خود را به روز رسانی نمائید.**

| العالي المائلة الزائم المائلة الزائم المائلة الزائم المائلة الزائم المائلة الزائم المائلة الزائم المائلة الزائم المائلة الزائم المائلة الزائم المائلة الزائم المائلة الزائم المائلة الزائم المائلة الزائم المائلة الزائم المائلة الزائم المائلة الزائم المائلة الزائم المائلة الزائم المائلة المائلة المائلة المائلة الزائم المائلة المائلة المائلة المائلة المائلة المائلة المائلة المائلة الزائم المائلة الزائم المائلة المائلة المائلة الزائم المائلة الزائم المائلة الزائم المائلة المائلة <t< th=""><th></th><th></th><th></th><th></th><th></th><th></th><th></th><th></th><th></th><th>رع تعقيلي</th></t<>               |                                           |                                               |                                                                 |                                                       |                                               |                                                      |                                                      |                                                        |                                                                                  | رع تعقيلي |
|----------------------------------------------------------------------------------------------------|-------------------------------------------|-----------------------------------------------|-----------------------------------------------------------------|-------------------------------------------------------|-----------------------------------------------|------------------------------------------------------|------------------------------------------------------|--------------------------------------------------------|----------------------------------------------------------------------------------|-----------|
| ۲۳۲۰۲<br>(۱)                                                                                                    | بزورسانی نی                               |                                               |                                                                 |                                                       |                                               |                                                      |                                                      |                                                        | قابل اخذ در ترم<br>فیر قابل اخذ<br>اخذ شده در ترم<br>پلی شده<br>فیر فعال در رشته | دنيا      |
| ١٠٢٦ ٢٠٦٦ ٢٠٦٦ ١٠٢٦ ١٧٧٠ ١٠٢٦ ١١٥٦ ١١٦٦ ١١٦٦ ١١٦٦ ١١٦٦ ١٦٦٦ ١٦٦٦ ١٦٦٦ ١٦٦٦ ١٦٦٦ ٢٠٦٦ ٢٠٦ ٢٠٦ ٢٠٦ ٢٠٦ ٢٠٦ ٢٠٦ ٢٠٦ ٢٠٦ ٢٠٦ </th <th>۲۲۴۰۴<br/>میالی سازمان و مدیریت<br/>۲ واحد</th> <th>۱۲۳۷۷<br/>ریاضی پیش دانشگاهی<br/>۲ واحد</th> <th>۲۰۲۷<br/>اصول تنظیم و کنترل بودجه<br/>موسسات خدماتی و<br/>بازرگانی</th> <th>۲۲۱۲۰۲<br/>الدریشه اسلامی ۲<br/>۲ واحد</th> <th>۲۲۱۲۰۸<br/>عرفان عملی اسلام<br/>۲ واحد</th> <th>۲۱۰۲<br/>اصول حساير سی<br/>۲ واهد</th> <th>۲۲۵۱۱۲<br/>تربیت بدنی<br/>۱ واحد</th> <th>۲۲۱۲۱۰<br/>زبان خارجی عبومی<br/>۲ واحد</th> <th>۲۲۱۱۱۴<br/>دانش خانواده وجمعیت<br/>۲ واحد</th> <th></th> | ۲۲۴۰۴<br>میالی سازمان و مدیریت<br>۲ واحد  | ۱۲۳۷۷<br>ریاضی پیش دانشگاهی<br>۲ واحد         | ۲۰۲۷<br>اصول تنظیم و کنترل بودجه<br>موسسات خدماتی و<br>بازرگانی | ۲۲۱۲۰۲<br>الدریشه اسلامی ۲<br>۲ واحد                  | ۲۲۱۲۰۸<br>عرفان عملی اسلام<br>۲ واحد          | ۲۱۰۲<br>اصول حساير سی<br>۲ واهد                      | ۲۲۵۱۱۲<br>تربیت بدنی<br>۱ واحد                       | ۲۲۱۲۱۰<br>زبان خارجی عبومی<br>۲ واحد                   | ۲۲۱۱۱۴<br>دانش خانواده وجمعیت<br>۲ واحد                                          |           |
| ۲۲۲۱۱۲<br>- حابداری مالی<br>۲۰۵۰ ۲۰۰۰ ۲۰۰۰ ۲۰۰۰ ۲۰۰۰ ۲۰۰۰ ۲۰۰۰ ۲۰۰۰                                                                                                    | ۲۲۵۱۱۱<br>تربیت بدنی ا<br>۱ واحد          | ۲۲۱۲۰۲<br>السیان در اسلام<br>۲ واحد           | ۱۰۷۷۷<br>حسابداری شرکت های<br>غیرسهامی<br>۲ واحد                | ۲۵۸۰۳<br>مدیریت مالی<br>۲ واحد                        | ۱۰۲۸۳<br>حسابداری شرکت های<br>سهامی<br>۲ واحد | ۲۶۹۷۱<br>مهارت ها و قوانین کسب و<br>کار<br>۲ واحد    | ۱۹۴۱۱<br>کارآفرینی<br>۲ واحد                         | ۱۰۸۳۲<br>حسابداری موسسات<br>خدماتی و بازرگانی<br>۲ وحد | ۱۳۰۲۶<br>روشهای آماری<br>۲ واحد                                                  |           |
| بالا المالي المالي المالي المالي المالي المالي المالي المالي المالي المالي المالي المالي المالي المالي المالي ا<br>حسابداري مالياتي آيين زندگي طوق اجتماعي وسياس در ارنان يشن نشگاهي<br>مودد مالياد المالي المالي المالي المالي المالي المالي المالي المالي المالي المالي المالي الماليادي الماليادي الم<br>مودد المالي المالي المالي المالي المالي المالي المالي المالي المالي المالي المالي المالي المالي الماليادي المالي                                                                                                    | ۲۲۱۱۱۲<br>جمعیت و تنظیم خانواده<br>۱ واحد | ۲۰۲۸۷<br>کارورزی ا<br>۲ واحد                  | ۲۲۱۲۰۹<br>فارسی<br>۲ واحد                                       | ۲۰۳۰۲<br>کارورزی۲<br>۲ واحد                           | ۲۰۲۰۱<br>کاریشی<br>۱ واحد                     | ۲۵۲۹۱<br>مدیریت استاد و گزارش<br>نویسی مگی<br>۲ واحد | ۲۲۱۲۰۵<br>فلسفه اخلاق<br>۲ واحد                      | ۲۲۱۲۱۴<br>آشنایی با دفاع طدس<br>۲ واحد                 | ۱۰۸۰۷<br>حسابداری مالی<br>۲ واحد                                                 | ę.        |
|                                                                                                    | ۱۰۷۱۴<br>حسابداری بهای تمام شده<br>۲ واحد | ۱۹۷۲۱<br>کاربر د رایانه در خسایداری<br>۲ واحد | ۲۲۱۲۰۱<br>الديشه اسلامي ا<br>۲ واحد                             | ۱۲۲۲۸<br>ریاهیات و کاربرد آن در<br>حسابداری<br>۲ واحد | ۱۳۷۱۶<br>زبان تخصصی مالی<br>۲ واحد            | ۱۳۵۶۱<br>زبان پیش دانشگاهی<br>۲ واحد                 | ۲۲۱۲۰۴<br>حقوق اجتماعی و سیاسی در<br>اسلام<br>۲ واحد | ۲۲۱۲۰۷<br>آیین زندگی<br>۲ واحد                         | ۱۰۸۰۹<br>حسابداری مالیاتی<br>۲ واحد                                              | X         |

### **۶. گزینه ی "انتخاب واحد "را انتخاب نمائید.**

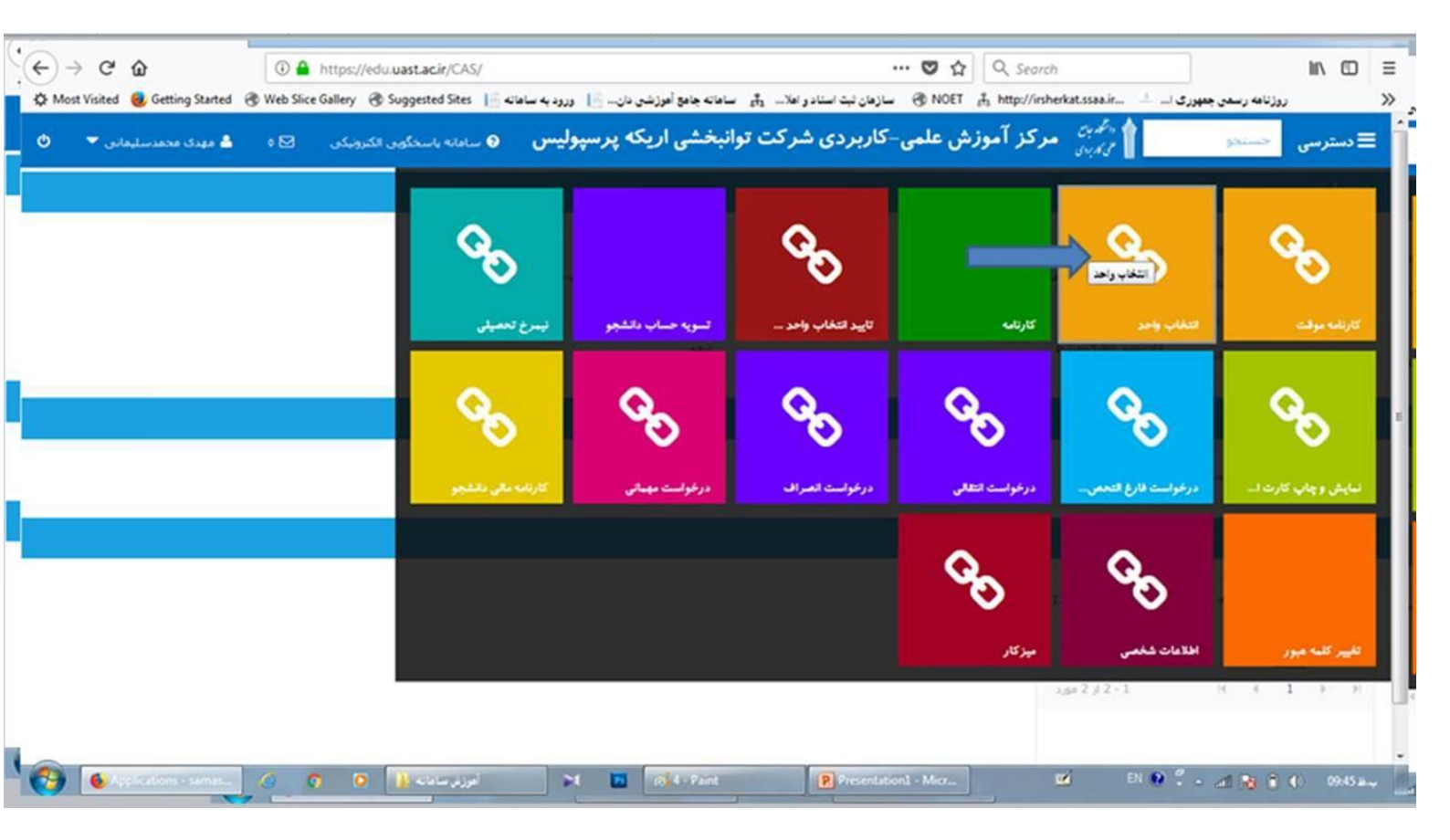

### ۷. درسهای خود را با توجه به "برنامه هفتگی اطلاع داده شده در

#### کانال و یا سایت دانشگاه" انتخاب نمائید.

| 2             |              |                               |                 |                         |                                           |                                   |                               |                                |                         | در نیمسال            | زئیات در س                      | ?           |
|---------------|--------------|-------------------------------|-----------------|-------------------------|-------------------------------------------|-----------------------------------|-------------------------------|--------------------------------|-------------------------|----------------------|---------------------------------|-------------|
|               | برنامه هفتگی | مدرس                          | جنسيت           | باقی <mark>ماندہ</mark> | ظرقيت كلاس                                | امتحان                            | واحد                          | نام درس                        | گروه درس                | کد درس               | انتخاب                          |             |
|               |              | حسن قشقایی                    |                 | 12                      | 15                                        | G                                 | 2.00                          | کارورزی1                       | 1220                    | 20287                | +                               |             |
|               | 225          | حسـن قشـقایی                  |                 | 15                      | 15                                        | ©                                 | 2.00                          | کارورزی1                       | 1223                    | 20287                | +                               |             |
|               |              | حسن قشقایی                    |                 | 15                      | 15                                        | ©                                 | 2.00                          | کارورزی1                       | 1221                    | 20287                | +                               |             |
|               | (17)         | حسن قشقایی                    |                 | 15                      | 15                                        | G                                 | 2.00                          | کارورزی1                       | 1222                    | 20287                | تتخاب 🕂                         | 1           |
|               |              | حسـن قشـقایی                  |                 | 15                      | 15                                        | G                                 | 2.00                          | کارورزی1                       | 122                     | 20287                | +                               |             |
|               |              |                               | الد العرب       |                         |                                           |                                   |                               | - 10320 (SEO                   | <u>ان سری دی ای ایت</u> |                      | توضيحات                         |             |
|               |              |                               | ,-              |                         |                                           |                                   |                               | نوحه                           |                         |                      | ،روس قابل اخذ                   | ىت د        |
| بود وارد سایت | فيور خ       | ، تواند با نام کاربری و رمز ع | ستید، دانشجو می | به جای دانشجو نیه       | انشجو ملزم به برداخت<br>خت و نهایی نماید. | ب واحد برای دا<br>می خود را پردا: | ر پس از انتخا<br>احد مبلغ درو | کارشناس محترہ<br>قسمت انتخاب و |                         | - کاربردی شرکت<br>یس | ز آموزش علمی<br>بی اریکه پرسپول | مرکز<br>.خش |

## **۸. پس از انتخاب دروس روی گزینه "صورتحساب پرداخت " کلیک** نمائید.

|                                                         |                 |                   |                       |                       |                                         | ons/StudentLessonRegisterByStaff#                                                                                            | identLessons                  | lucation/Stud              | c.ir/Ed            | https://edu.uast.a                             | Защищено                    | G                |
|---------------------------------------------------------|-----------------|-------------------|-----------------------|-----------------------|-----------------------------------------|----------------------------------------------------------------------------------------------------|-------------------------------|----------------------------|--------------------|------------------------------------------------|-----------------------------|------------------|
| یست دروس قابل اخذ                                       | نوحه            |                   |                       |                       |                                         |                                                                                                    |                               |                            |                    |                                                |                             |                  |
| ) مرکز آموزش علمی-کاربردی شرکت<br>امخشای لریکه پرسیولیس | کارشہ<br>ار فسر | شاس<br>سمت<br>ساس | محتر<br>انتخا<br>محتر | رم یس از<br>اب واحد ر | انتخاب واحد<br>للغ دروس ۲<br>نی که خودن | برای دانشیخو ملزم به برداخت به جای دانشیخو :<br>ود را برداخت و نهایی نماید.<br>نا شهریه را برداخت می کنید، از دکمه مقابل برا | دو نیستید، د<br>. برای برداخت | دانشجو می ز<br>دت صورتحسار | نواند یا<br>ب استه | نام کاربری و رمز عبور<br>باده نمایید. بدیهی اس | ير خود وارد س<br>ست د. صورت | بایت شده<br>اعدم |
| دانش خانواده و جمعیت                                    | يرداحا          | فت ش              | 40.0                  | ہ یس از ب             | بان مهلت بر                             | اخت، دروس حدف خواهند شد                                                                                                    |                               |                            |                    | 4                                              |                             |                  |
| تربيت بدني                                              |                 |                   |                       |                       |                                         |                                                                                                    |                               |                            |                    | <                                              | مورتحسا                     | ب برداخت         |
| رباضی بیش دانشگاهی                                      |                 | ت در              | س ا                   | فزشره د               | ند <u>جو</u>                            |                                                                                                    |                               |                            |                    |                                                |                             |                  |
| میانی سازمان و مدیریت                                   | ectulo          | 216               |                       | un f                  | کد درس                                  | نام درس در کانالوگ                                                                                                    |                               | گروه درس                   | واحد               | وضاليت درس                                     | تابيد                       | مهلت             |
| حسابداری موسسات خدمانی و<br>بازرگانی                    |                 | 3                 |                       | 1                     | 5089                                    | اقتماد خرد                                                                                                    |                               | 0070                       | 3                  | التخاب واحد                                    | ~                           |                  |
| كالأفين                                                 | :=              | 3                 |                       | 2                     | 10832                                   | حسابداری موسسات خدمانی و بازرگانی                                                                                            |                               | 0070                       | 3                  | انتحاب واحد                                    | 1                           |                  |
| 60,0,0                                                  | 10              | 3                 |                       | 3                     | 12377                                   | ریاضی بیش دانشگاهی                                                                                                    |                               | 0070                       | 2                  | التحاب واحد                                    | ~                           |                  |
| مهارت ها و قوانین کسب و کار                             | :=              | 3                 | 1                     | 4 8                   | 13561                                   | زبان بیش دانشگاهی                                                                                                    |                               | 0070                       | 2                  | انتخاب واحد                                    | ~                           |                  |
|                                                         | :=              | 3                 |                       | 5                     | 20201                                   | كاربينى                                                                                                    |                               | 00201                      | 1                  | التخاب واحد                                    | 1                           |                  |
| کاربینی                                                 | 10              | 3                 | 1                     | 6                     | 24404                                   | میانی سارمان و مدیریت                                                                                                    |                               | 0070                       | 2                  | انتخاب واحد                                    | 1                           |                  |
|                                                         |                 | 3                 |                       | 7                     | 26971                                   | مهارت ها و قوانین کسب و کار                                                                                                  |                               | 0070                       | 2                  | التخاب واحد                                    | ~                           |                  |
| کارورزی2                                                |                 |                   |                       |                       |                                         |                                                                                                    |                               |                            |                    |                                                |                             |                  |

**۹. پس از پرداخت و مشاهده دروس ثبت شده ، روی گزینه "نهایی کردن دروسی که ثبت موقت هستند" کلیک نمائید**.